# CDR/AI 插件安装步骤

- 1, 插件安装前, 先把 CDR/AI 软件关闭, 电脑联网。
- 2, 找到插件图标, 双击打开。

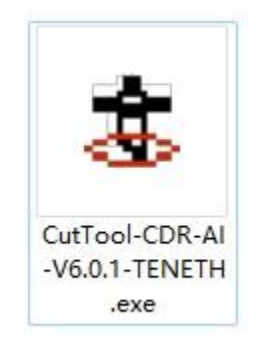

#### 3,选择语言。

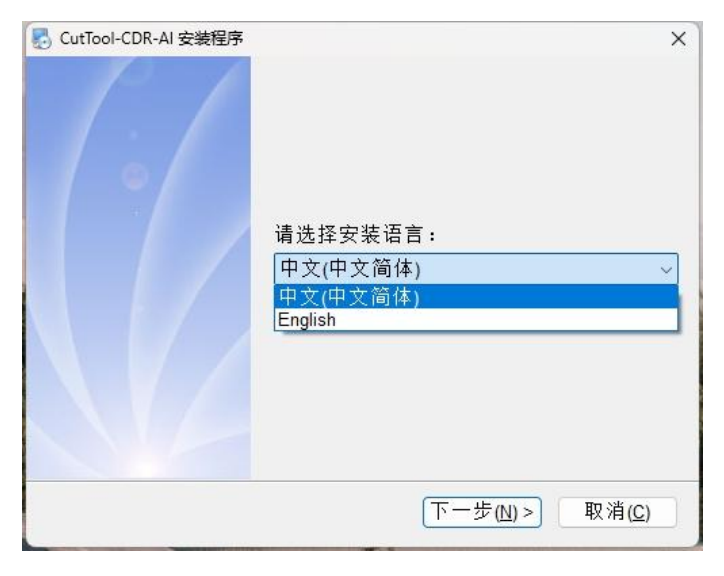

4,选择软件。(也可以2个都选)

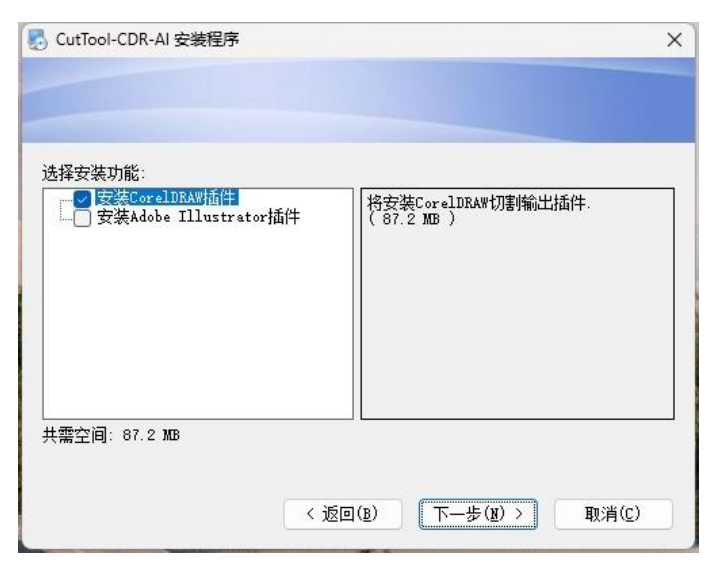

### 5, 输入安装序列号。序列号在配件盒里贴的。

| 🛃 CutTool-CDR-AI 安装程序                   | ×             |                  |
|-----------------------------------------|---------------|------------------|
|                                         |               |                  |
|                                         |               | 981-5: 15- 8-260 |
| (1) (1) (1) (1) (1) (1) (1) (1) (1) (1) | —步(ğ) > 取消(c) |                  |

# 6, 下一步。

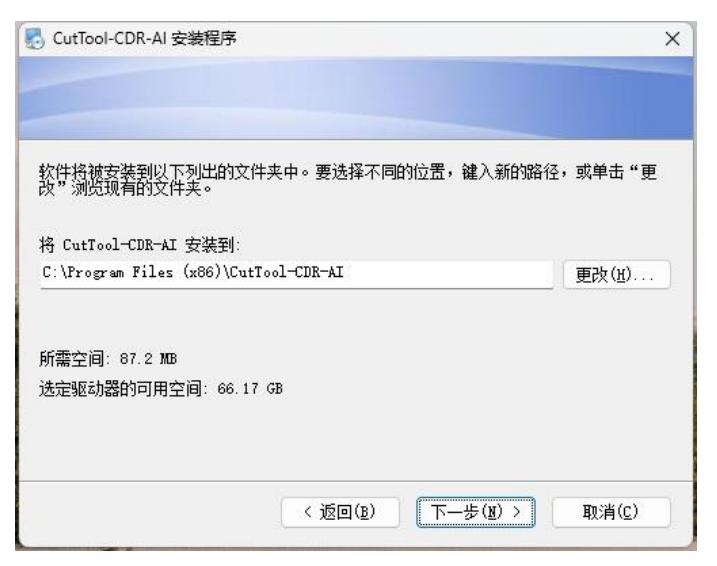

#### 7,确定。

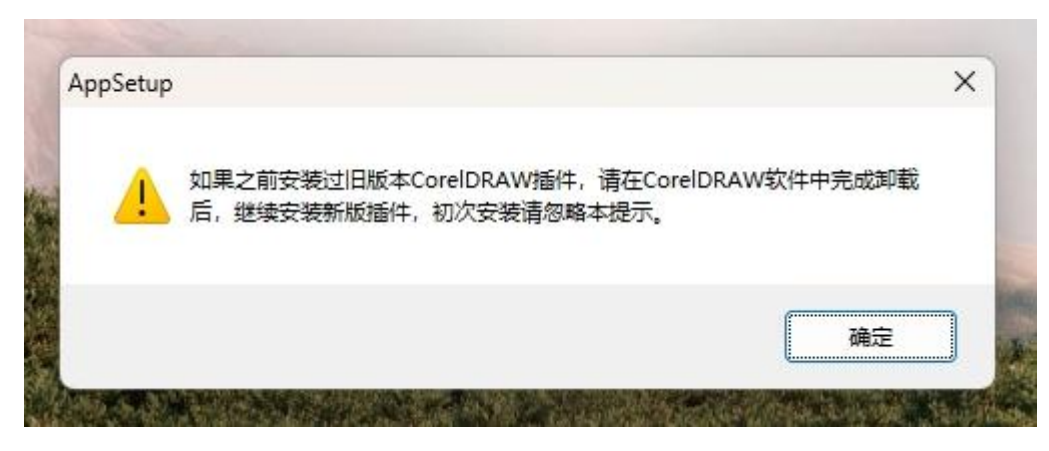

### 8, 安装。

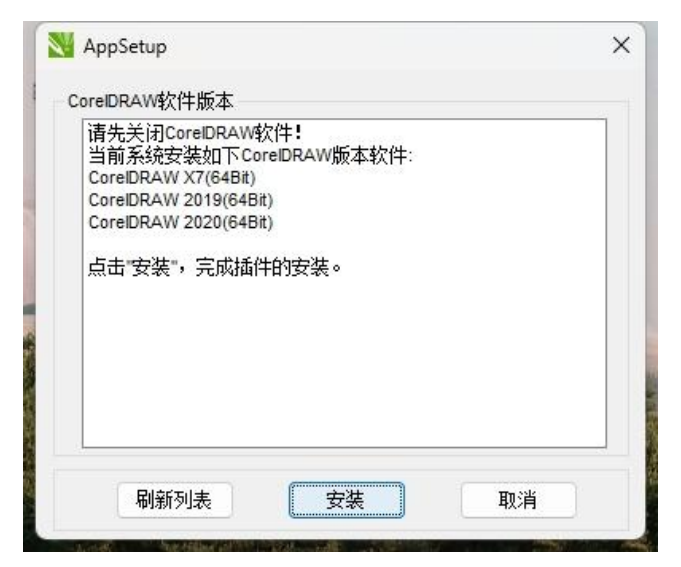

# 9, 完成激活。

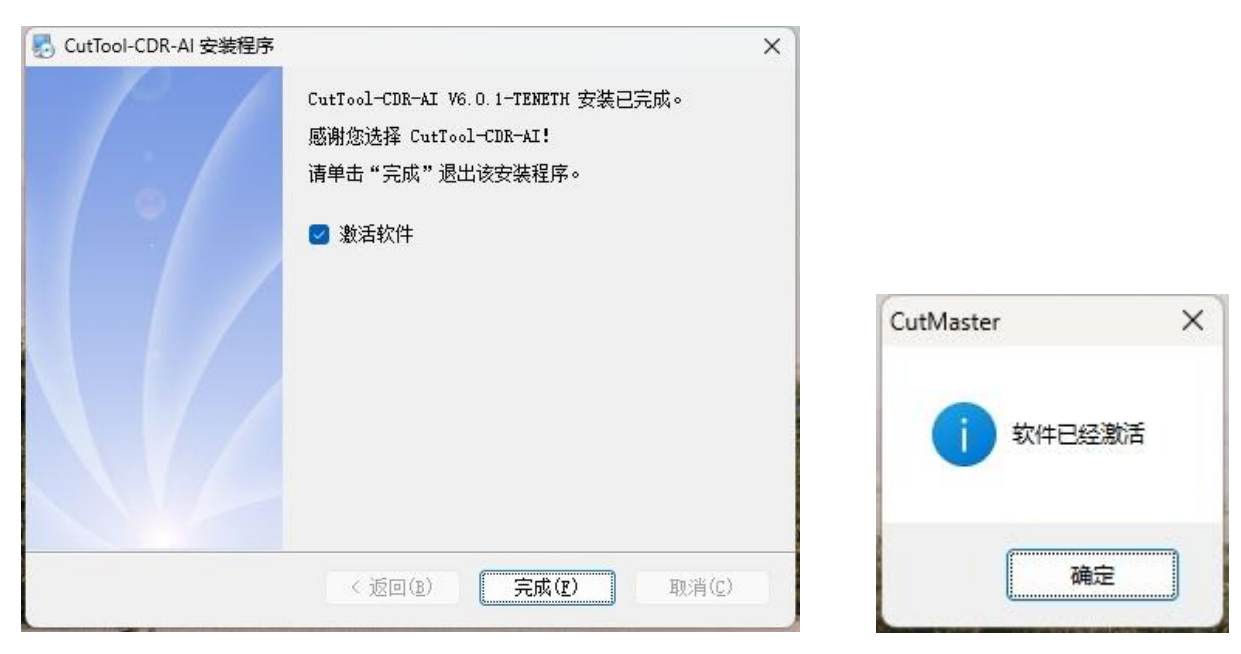

### 10, CDR/AI 软件里插件显示。

| N 2020 (64-Bit) - 未命名 -1*                             |             | -                                                                                                    |
|-------------------------------------------------------|-------------|----------------------------------------------------------------------------------------------------|
| 鳥嶺E 查看── 布局E 对象① 效果C 位图B 文本(X)表格① 工具② 番               | 登口(W) 帮助(H) |                                                                                                    |
| ■ ♀ ♀ 凸 P <sub>0</sub> 目 目 う · C · I 1 27 14% · F E E |             | 自定义                                                                                                    |
| 2.255 mm 11000 % 1 000 % 1 000 0 0 0 0 0 0 0 0 0      |             | <ul> <li>✓ 菜単栏             <li>✓ 秋本             <li>✓ 标准             <li>■ 属性             <li>■ 属性             <li>■ 国籍                  <li>国時</li></li></li></li></li></li></li></ul> |

| Ai ▲ 文件(F) 编辑(E) 对象(O) 文字(T) 选择(S) 效果(C) 视图(V) 窗口(W) | - | 、<br>新建窗口(W)                  |          |
|------------------------------------------------------|---|-------------------------------|----------|
| 🖲 🗆 🖽 🌐 🛄 🕇 🔝 🔛 🔂 📘                                  |   | 排列(A)                         |          |
| ** 未标题-1 @ 43.64% (CMYK/GPU 预览) ×                    |   | 查找有关 Exchange 的扩展功能           |          |
|                                                      |   | 工作区                           |          |
|                                                      |   | 扩展功能                          |          |
|                                                      |   | 「工目だ」                         |          |
|                                                      |   |                               |          |
|                                                      |   |                               |          |
|                                                      |   | CSS 属性                        |          |
|                                                      | ~ | CutToolAI-CAM-V6.0.0          |          |
| T.                                                   |   | CutToolAI-LABEL-CUTTER-V5.1.0 |          |
| <u>ි.</u>                                            |   | SVG 交互(Y)                     |          |
|                                                      |   | 信息                            | Ctrl+F8  |
| <b>A</b>                                             |   | 分色预览                          |          |
|                                                      |   | 动作(N)                         |          |
| 1                                                    |   | 变换                            | Shift+F8 |
| 340                                                  |   | 变量(R)                         |          |
|                                                      |   | 图像描摹                          |          |
| *©                                                   |   | 图层(L)                         | F7       |
|                                                      |   | 图形样式(S)                       | Shift+F5 |
| ۹.                                                   |   | 图案洗项                          |          |
|                                                      |   | 外观(E)                         | Shift+F6 |
|                                                      |   | 学习                            |          |
|                                                      |   |                               | 0110.57  |
|                                                      |   |                               |          |

>

> > >

11, 软件更换电脑时, 需要注销之前电脑。

| +   | >>  | •   | 圈 () |     | 8   | 8::• | t 🔹  | o =  | •    |     |
|-----|-----|-----|------|-----|-----|------|------|------|------|-----|
| 400 | 500 | 600 | 700  | sod | 900 | 1000 | 1100 | 1200 | 1300 | 14( |

| 序列号: | 0982-01 | 03-7241 |       |  |
|------|---------|---------|-------|--|
| 机器码: | IC951-4 |         | GHYC3 |  |
| 激活码: |         |         |       |  |
|      |         |         |       |  |
|      | 激活      |         | 注销    |  |
|      |         |         |       |  |

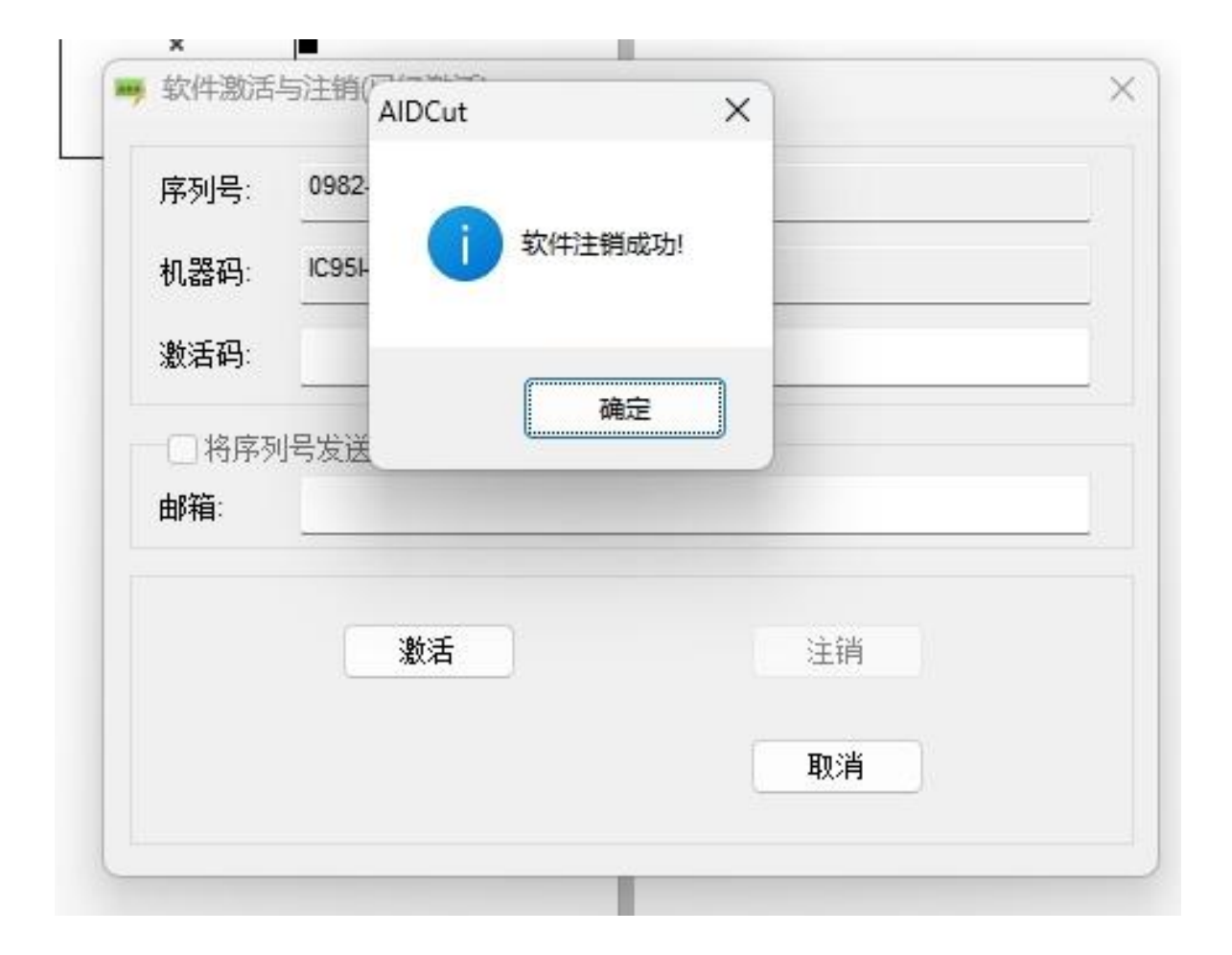